Begin by signing into your TMU© account.

• If you do not know your Email or Username and Password, enter your email address and click on 'Forgot Your Password?' You will be asked to re-enter your email, and a 'reset password link' will be sent to your email. If you cannot sign in, contact D&SDT-Headmaster at (800)393-8664.

This is the screen you will see when you sign into your TMU© account: *Click on* **STUDENTS**-

| TMU Students                                            | nsorships 🕒 Reports | E Billing History   |   |                                                 | Ë     | 0 |  |  |
|---------------------------------------------------------|---------------------|---------------------|---|-------------------------------------------------|-------|---|--|--|
| WELCOME, INSTRUCTOR/TRAINING PROGRAM<br>Viewing records |                     |                     |   |                                                 |       |   |  |  |
| Inbox<br>See notifications regarding your account       | Your Profile        | ersonal information | / | Students<br>View related training records and p | eople | ő |  |  |
| Employment<br>View your related employment records      | 0                   |                     |   |                                                 |       |   |  |  |

## Click on EDIT-

| Home > Students                                       |                                            |                 |                          |               |           |
|-------------------------------------------------------|--------------------------------------------|-----------------|--------------------------|---------------|-----------|
| Students                                              |                                            |                 |                          |               | Students  |
| Search students                                       | ress '/' to focus Go 9 found               |                 |                          | Per page 15 🗸 | Filters # |
|                                                       | TRAINING                                   | UPCOMING TESTS  | ACTIVE CERTIFICATIONS    |               |           |
| Candidate, Sample<br>Sample@email.com                 | Nurse Aide<br>Completed Expires 06/28/2026 | No active tests | No active certifications | Actions       | Edit      |
| Day, Valentine's<br>student91612867b5319@hdmaster.com | Nurse Aide<br>Completed Expires 02/22/2026 | No active tests | No active certifications |               |           |
| James, Bella<br>bellaj@gmail.com                      | Nurse Aide<br>Completed Expires 09/03/2026 | No active tests | No active certifications |               |           |

## Click on TRAININGS-

| Candidate, Samp  | ole Student 🖂                        |             |                            |             |  |
|------------------|--------------------------------------|-------------|----------------------------|-------------|--|
| C Identification | Incomplete Student Ready to Schedule | SMS Enabled |                            |             |  |
| Trainings        | LEGAL FIRST NAME *                   | MIDDLE      | LEGAL LAST NAME *          | SUFFIX      |  |
| Z Test History   | Sample                               |             | Candidate                  |             |  |
| Employments      | PHONE *                              |             | ALTERNATE PHONE            |             |  |
|                  | (406) 555-2222                       |             |                            |             |  |
|                  | BIRTHDATE *                          |             |                            |             |  |
| Other Options    |                                      |             |                            |             |  |
|                  | GENDER                               |             | AUDIO TESTS?               |             |  |
|                  | MALE FEMALE OTHER                    |             | UNLISTED FROM PHONE AND MA | ILING LISTS |  |

Choose **PRINT** from the **ACTIONS** drop-down:

| Home > Students > Candidate, Sample > Trainings Candidate, Sample Student |                    |                     |                     |            |            |           |
|---------------------------------------------------------------------------|--------------------|---------------------|---------------------|------------|------------|-----------|
|                                                                           | Incomplete Student | Ready to Schedule   | SMS Enabled         |            |            |           |
| Trainings                                                                 | TRAINING           | STATUS              | INSTRUCTOR          | ENDED      | EXPIRES    |           |
| C Test History                                                            | Nurse Aide         | Completed<br>Normal | Arizona Coordinator | 06/28/2024 | 06/28/2026 | Actions ~ |
| Employments                                                               |                    |                     |                     |            |            | Print     |
| 🖉 Login Info                                                              |                    |                     |                     |            |            | View      |
| C Other Options                                                           |                    |                     |                     |            |            |           |

A certificate similar to the one below will populate for you to print.

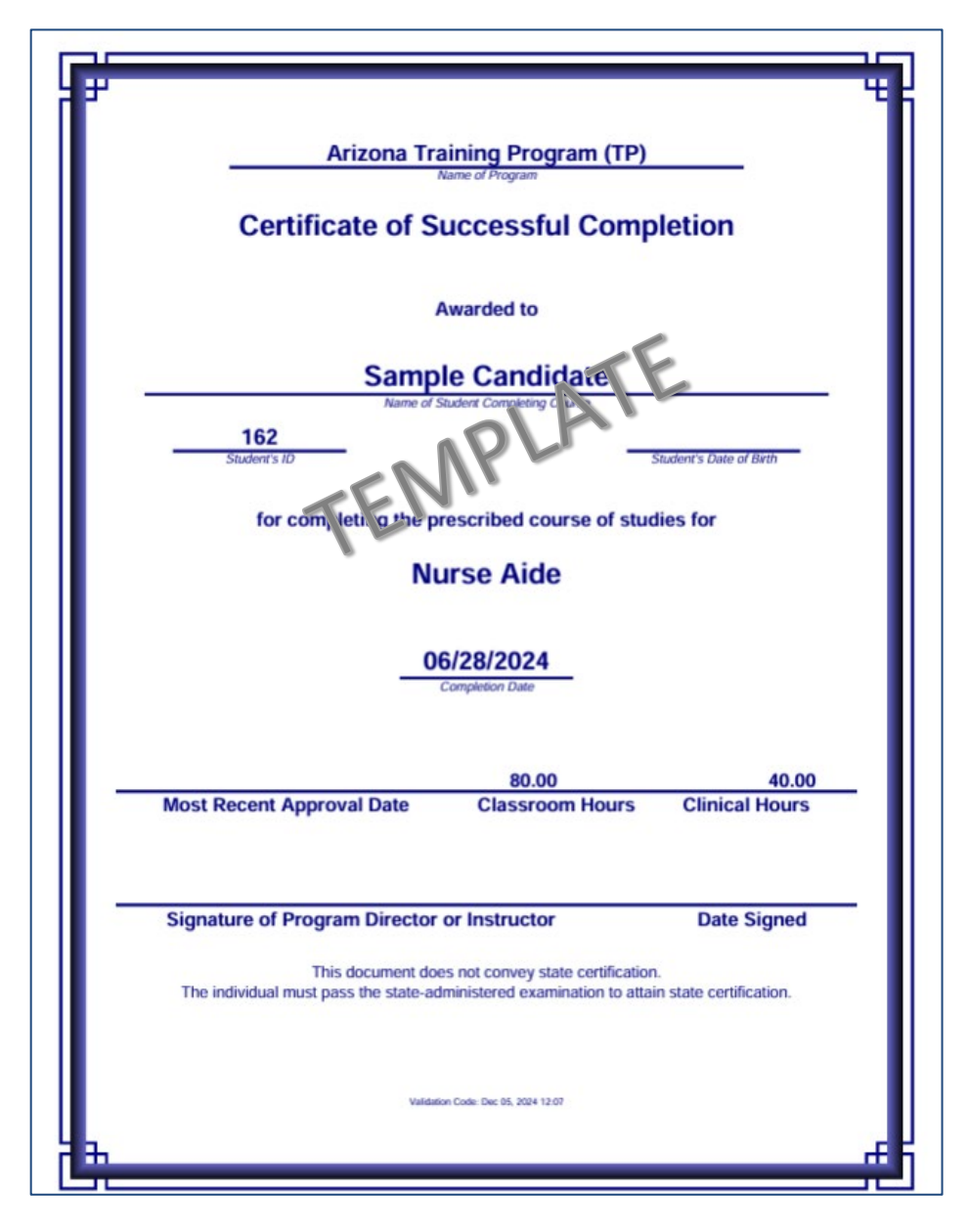

If you have any questions, please call D&SDT-Headmaster at (800)393-8664.